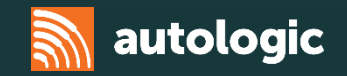

# **Volvo Pass-Thru**

#### Autologic 2016

Disclaimer – This information is provided as a guide only and subject to change by the vehicle manufacturer. Autologic cannot be held responsible for any errors regarding manufacturer information that leads to diagnosis or programming malfunctions. This document is regularly updated so please check for latest version. E&OE.

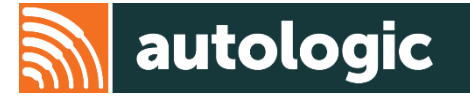

The main information application from Volvo is called VIDA (Vehicle Information and Diagnostics for Aftersales).

VIDA supports workshops in repairing and servicing Volvo vehicles by providing:

- Service information
- Parts information
- Diagnostic fault tracing
- Software download capability

These are all integrated into one single application.

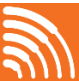

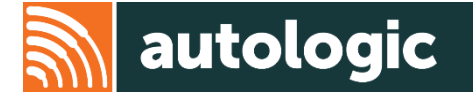

Volvo VIDA offers full dealer level diagnostics for cars from 1999 onwards.

VIDA is installed locally on the computer running it, but for authentication and programming an internet connection is necessary. VIDA is distributed online and when a new version is released, this is updated automatically. The technician will require an active subscription for the updates to take place.

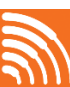

# **VIDA Registration**

To register, visit <u>http://tis.volvocars.biz/tis/main.do</u> This will take you to the VOLVO CARS Technical Information Shop (TIS)

- 1. To begin, select 'Register new company at first login'
- 2. Complete all mandatory fields (1)
- 3. Read the Terms and Conditions and then tick the box to accept (2)
- 4. Select 'Register' (3)
- 5. Select 'Profile' (4)

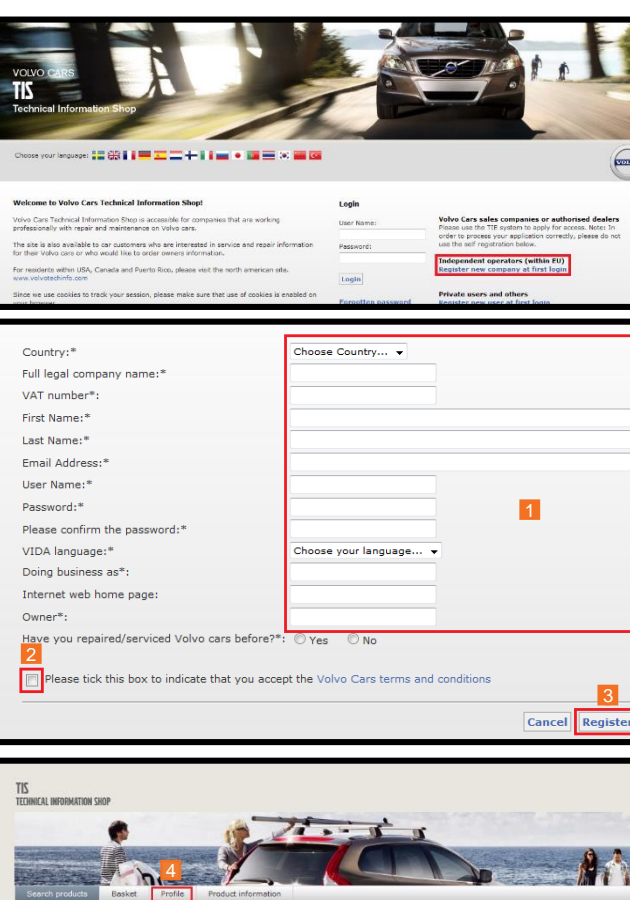

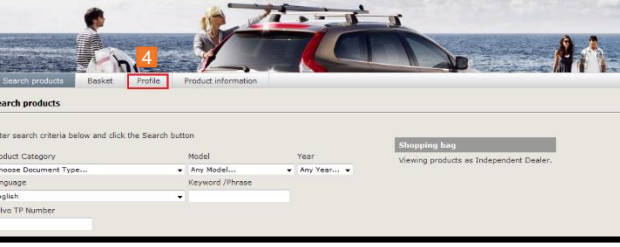

Δ

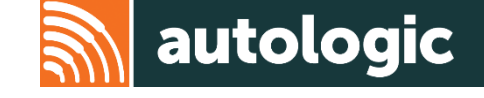

## **VIDA Registration**

6. Select 'VAT registered' and enter all required information (1)

Note: Country code designation is required in front of your VAT number. For example, Great Britain (GB), Poland (PL), Sweden (SE). (VAT numbers for Norway follow a different format, such as 123456789 MVA.)

7. Select and enter information for all three of the address types (2)

Keep your TIS (Technical information shop) password and username safe. This is required every time a subscription is purchased.

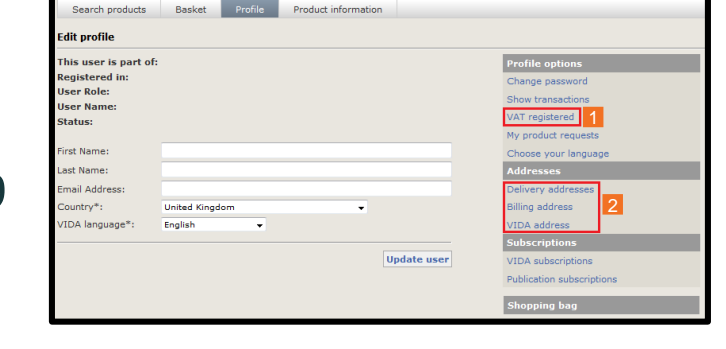

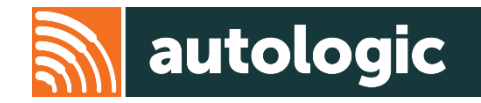

- 1. Select the 'Search Products' screen (1)
- 2. Drop the 'Product Category' section
- 3. Select 'VIDA' (2)
- 4. Select 'Search'(3)
- 5. Select 'configure subscription'
- 6. Drop down 'VIDA Product' tab
- 7. Select 'VIDA' (4)
- 8. Select 'start' (5)

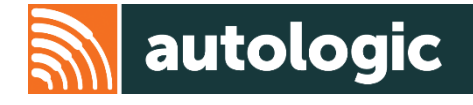

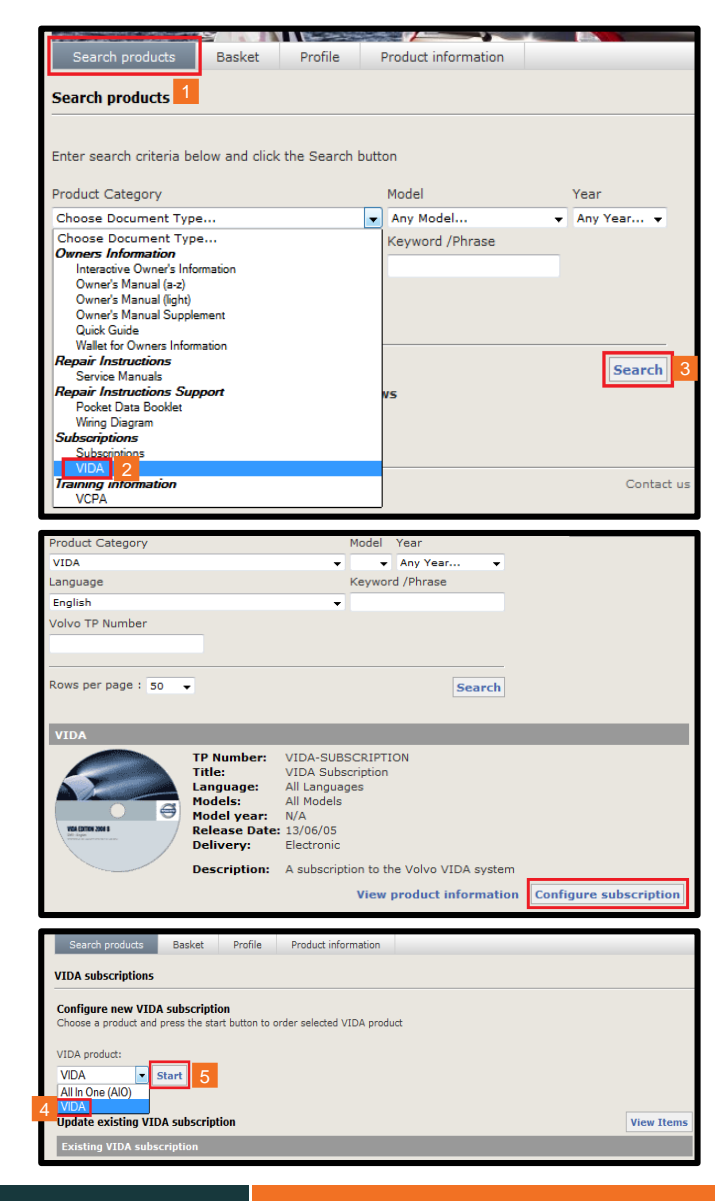

- 9. Select the number of licenses required (1)
- 10. Select required VIDA language (2)
- 11. Select 'Duration' (3)
- 12. Select the 'Optional packages' required (4)
- 13. Select 'Add' (5)
- 14. Select 'Calculate price' (6)
- 15. Select 'Proceed'
- 16. Then select 'Add to Basket'
- 17. Next select 'Basket'

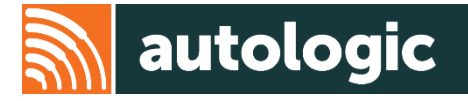

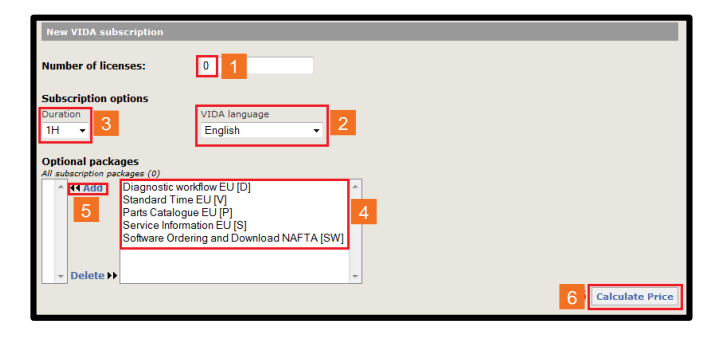

| VIDA subscription           |                                                                     |                           |
|-----------------------------|---------------------------------------------------------------------|---------------------------|
| VIDA SUBSCIPTION            |                                                                     | Edit subscription Proceed |
| VIDA product                |                                                                     |                           |
| Product:                    | VIDA                                                                |                           |
| Action:                     | New VIDA subscription                                               |                           |
| Number of licenses:         | 1                                                                   |                           |
| Duration:                   | 1D                                                                  |                           |
| Expiring on:                | 2015                                                                |                           |
| VIDA language:              | English                                                             |                           |
| Packages:                   | Parts Catalogue EU [P]<br>Software Ordering and Download NAFTA [SW] |                           |
| Total price to pay (excludi | ng VAT and Delivery)                                                | 551.00 SE                 |
|                             |                                                                     |                           |

| VIDA subscriptions |        |            |          |         |                   |               |
|--------------------|--------|------------|----------|---------|-------------------|---------------|
|                    |        |            | Add m    | ore VII | DA Subscriptions  | Add to basket |
| Title              | Status | Delivery   | Quantity |         | Price (excl. VAT) |               |
| /IDA 2015 (PSW)    | New    | Electronic |          | 1       | 551.00            | Remove        |
|                    |        |            |          |         |                   |               |
|                    |        |            |          | Total   | 551.00            | SEK           |

| Search products                                 | Basket | Profile | Product information |  |  |  |  |
|-------------------------------------------------|--------|---------|---------------------|--|--|--|--|
| /IDA subscriptions                              |        |         |                     |  |  |  |  |
|                                                 |        |         |                     |  |  |  |  |
| Go to the basket to proceed with your purchase. |        |         |                     |  |  |  |  |
|                                                 |        |         |                     |  |  |  |  |

- 18. Hover over the 'information' button (1) to show the price in all currencies
- 19. Tick the 'VIDA License Agreement' box (2)
- 20. Select 'Proceed to checkout'
- 21. Select your contact name

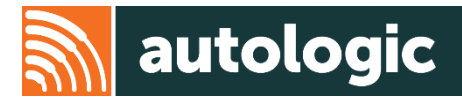

| Search products                                 | Basket                            | Profile                    | Product in                        | formation                         |                       |                              |
|-------------------------------------------------|-----------------------------------|----------------------------|-----------------------------------|-----------------------------------|-----------------------|------------------------------|
| Basket                                          |                                   |                            |                                   |                                   |                       |                              |
| This is the current con<br>'empty basket" or on | tent of your ba<br>"remove" to re | asket. Wher<br>emove singl | e your basket l<br>e products fro | nas all the cont<br>m the basket. | tent you require, fir | hish the purchase process by |
|                                                 |                                   |                            |                                   |                                   |                       | Empty basket                 |
| Title                                           | TP Number                         |                            | Delivery                          | Quantity                          | Price(excl.VA         | т)                           |
| ND1VIDA1PSW                                     | VIDA 2015 (                       | PSW)                       | Electronic                        | 1                                 | SEK551.00             | Remove                       |
| 2                                               |                                   |                            |                                   | Total:                            | SEK551.00 🛈           | 1                            |
| Please check th                                 | is box to indic                   | ate that you               | ı have read ar                    | d agreed to th                    | e VIDA License Ag     | Approximate Conversion       |
|                                                 |                                   |                            |                                   |                                   |                       | \$75.87                      |
|                                                 |                                   |                            |                                   |                                   | Recalculate P         | €60.11                       |
|                                                 |                                   |                            |                                   |                                   |                       | £46.89                       |
|                                                 |                                   |                            |                                   |                                   |                       | ¥8,236.18                    |
|                                                 |                                   |                            |                                   |                                   | Cor                   | CAD84.74                     |
|                                                 |                                   |                            |                                   |                                   |                       | CHF72.46                     |
|                                                 |                                   |                            |                                   |                                   |                       | DKK447.85                    |
|                                                 |                                   |                            |                                   |                                   |                       | KRW79,855.05                 |
|                                                 |                                   |                            |                                   |                                   |                       | NOK490.06                    |
|                                                 |                                   |                            |                                   |                                   |                       | THB2,459.83                  |

| Search products                                                                                                    | Basket          | Profile      | Product information |              |                |           |            |  |  |
|----------------------------------------------------------------------------------------------------|-----------------|--------------|---------------------|--------------|----------------|-----------|------------|--|--|
| Basket                                                                                                    |                 |              |                     |              |                |           |            |  |  |
| This is the current content of your basket. When your basket has all the content you require, finish the purchase proce |                 |              |                     |              |                |           |            |  |  |
| empty basket or on                                                                                                    | remove to re    | smove single | e products from     | the basket.  |                |           |            |  |  |
|                                                                                                    |                 |              |                     |              |                | Emp       | pty basket |  |  |
| Title                                                                                                    | TP Number       |              | Delivery            | Quantity     | Price(excl     | VAT)      |            |  |  |
| ND1VIDA1PSW                                                                                                    | VIDA 2015 (     | PSW)         | Electronic          | 1            | SEK551.00      |           | Remove     |  |  |
|                                                                                                    |                 |              |                     | Total:       | SEK551.00      | ٠         |            |  |  |
| Please check th                                                                                                    | is box to indic | ate that you | have read and       | agreed to th | e VIDA License | Agreement |            |  |  |
|                                                                                                    |                 |              |                     |              |                |           |            |  |  |
| Recalculate Proceed to checkout                                                                                         |                 |              |                     |              |                |           |            |  |  |
|                                                                                                    |                 |              |                     |              |                |           |            |  |  |

| Search products Dasket Profile Product information                                                                                                    |                                         |                       |        |               |  |  |  |  |  |
|----------------------------------------------------------------------------------------------------|-----------------------------------------|-----------------------|--------|---------------|--|--|--|--|--|
| Delivery address                                                                                                    |                                         |                       |        |               |  |  |  |  |  |
| Beck Shoesing has                                                                                                    |                                         |                       |        |               |  |  |  |  |  |
| As you have VIDA subscription items in your basket this order can only be delivered to your official VIDA address. If you want to<br>change this address you should change it in your profile, a customer may only have one VIDA address. If this address is changed, all | Viewing products as Independent Dealer. |                       |        |               |  |  |  |  |  |
| current VIDA products will be delivered to the new address.                                                                                                    | Title                                   | TP No                 | Qty.   | Price(excl.VA |  |  |  |  |  |
| Contact Name Delivery address City Country                                                                                                    | ND1VIDA1PSW                             | VIDA<br>2015<br>(PSW) | 1      | SEK551.00     |  |  |  |  |  |
| sar United Kingdom                                                                                                    |                                         |                       | Total: | SEK551.00 ①   |  |  |  |  |  |

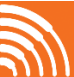

- 22. Click 'Proceed'
- 23. Select 'Confirm Order'

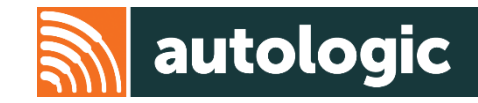

| Search products                                                          | Basket                                            | Profile                                        | Product info                                           | rmation                |
|--------------------------------------------------------------------------|---------------------------------------------------|------------------------------------------------|--------------------------------------------------------|------------------------|
| Delivery address                                                         |                                                   |                                                |                                                        |                        |
| Back                                                                     |                                                   |                                                |                                                        |                        |
| As you have VIDA subs<br>change this address yo<br>current VIDA products | scription item<br>u should chai<br>will be delive | s in your ba<br>nge it in you<br>red to the ne | sket this order c<br>r profile. a custo<br>ew address. | an only be<br>omer may |
| Contact Name Del                                                         | ivery addre                                       | ss City                                        | Country                                                |                        |
| sar                                                                      |                                                   | l                                              | United Kingdom                                         |                        |
| Notes                                                                    |                                                   |                                                |                                                        |                        |
| This field may be left b                                                 | lank and is o                                     | nly for perso                                  | nal use.                                               |                        |
|                                                                          |                                                   |                                                |                                                        |                        |
|                                                                          |                                                   |                                                |                                                        |                        |
|                                                                          |                                                   |                                                |                                                        |                        |
|                                                                          |                                                   |                                                | Proceed                                                |                        |
|                                                                          |                                                   |                                                |                                                        |                        |
| Freight Method: Electronic                                               |                                                   |                                                |                                                        |                        |

| Freight Method<br>Order details | Electronic            |              |          |                |               |         |              |
|---------------------------------|-----------------------|--------------|----------|----------------|---------------|---------|--------------|
| Title                           | TP Number             | Media Format | Quantity | Unit Price SEK | Net Price SEK | VAT SEK | Total SEK    |
| ND1VIDA1PSW                     | VIDA-SUBSCRIPTION (1) | Electronic   | 1        | 551.00         | 551.00        | 0.00    | 551.00       |
| Total                           |                       |              |          |                | SEK551.00     | SEK0.00 | SEK551.00    |
|                                 |                       |              |          |                |               | Co      | onfirm order |

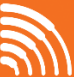

- 24. Enter information in all fields (1)
- 25. Select 'Proceed' (2)
- 26. Enter your credit card details (3) and then click 'Proceed' (4)
- 27. This completes the registration and subscription process, and you should receive an e-mail confirming your purchase
- 28. You will also be sent an email with your VIDA Username and Password. The password is temporary and will require replacing with a permanent password.
- NOTE: It is important you change your password within 24hrs. Follow the link in the email to do this.

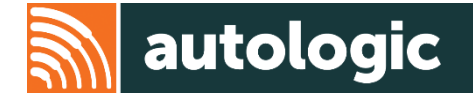

| Search products          | Basket         | Profile        | Product information          |           |
|--------------------------|----------------|----------------|------------------------------|-----------|
| Back                     |                |                |                              |           |
| Credit card details      |                |                |                              |           |
| Please enter the details | of the addre   | ess that the c | redit card is registered to. |           |
| First Name*:             | 1              |                |                              |           |
| Last Name*:              |                |                |                              |           |
| Full legal company nam   | ie*            |                |                              |           |
| Address Line 1*:         |                |                |                              |           |
| Address Line 2           |                |                |                              |           |
| City*:                   |                |                |                              |           |
| Zip/Postcode*:           |                |                |                              |           |
| Country*:                | United k       | (ingdom        | -                            |           |
| What happens when I u    | ise On line pa | ayment         |                              |           |
|                          |                |                |                              |           |
|                          |                |                |                              | 2 Proceed |
|                          |                |                |                              |           |

| Search products     | Basket          | Profile | Product information |  |  |  |  |  |  |
|---------------------|-----------------|---------|---------------------|--|--|--|--|--|--|
| Credit card details |                 |         |                     |  |  |  |  |  |  |
| Credit Card Type: 3 | VISA MasterCard |         |                     |  |  |  |  |  |  |
| Credit Card Number* |                 |         |                     |  |  |  |  |  |  |
| Expiry Date:        | 06 👻 15         | -       |                     |  |  |  |  |  |  |
| Security Code*:     |                 |         |                     |  |  |  |  |  |  |
|                     |                 |         |                     |  |  |  |  |  |  |
|                     |                 | 2       | Proceed             |  |  |  |  |  |  |

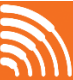

# **VIDA Download**

# autologic

#### Minimum PC specification requirements:

- Windows 7 Professional (64-bit) or Windows 8.1 Professional (64-bit)
- Core i3 processor or above
- 4GB or more memory
- Internet Explorer 10
- Display resolution of 1280x720 or greater
- Hard Drive 10 GB minimum
- 2 USB ports
- Permanent internet connectivity

Note: These must be adhered to otherwise module programming failure will occur!

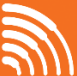

### **VIDA Download**

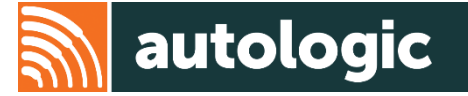

You should have received an e-mail from Volvo once the registration

and purchase in TIS (Technical Information Shop) is completed. In the e-mail there is a link to download VIDA onto your PC:

http://vidainstaller.volvocars.biz/client-installer/VIDASetup.exe

- 1. To begin the download click 'Run'
- 2. The 'InstallShield Wizard' will begin

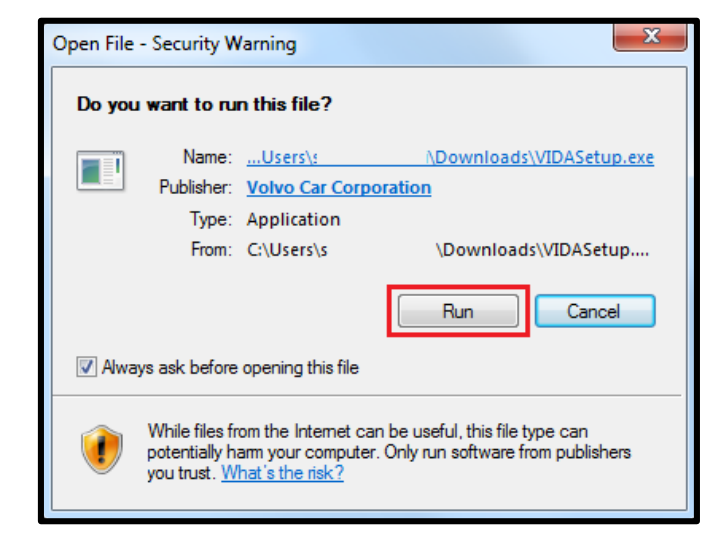

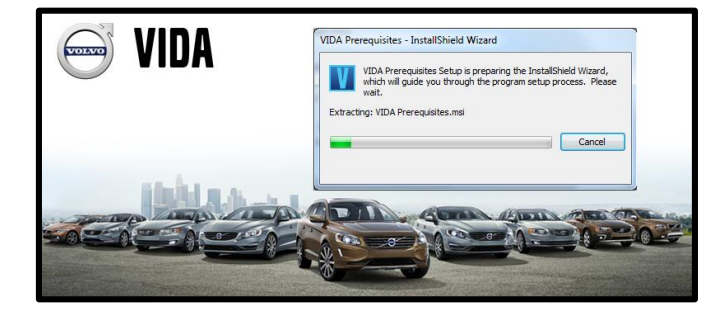

#### **VIDA Download**

3. Click 'Next'

- Read the Terms and Conditions and then tick to accept (1) 4.
- 5. Select 'Next' (2)

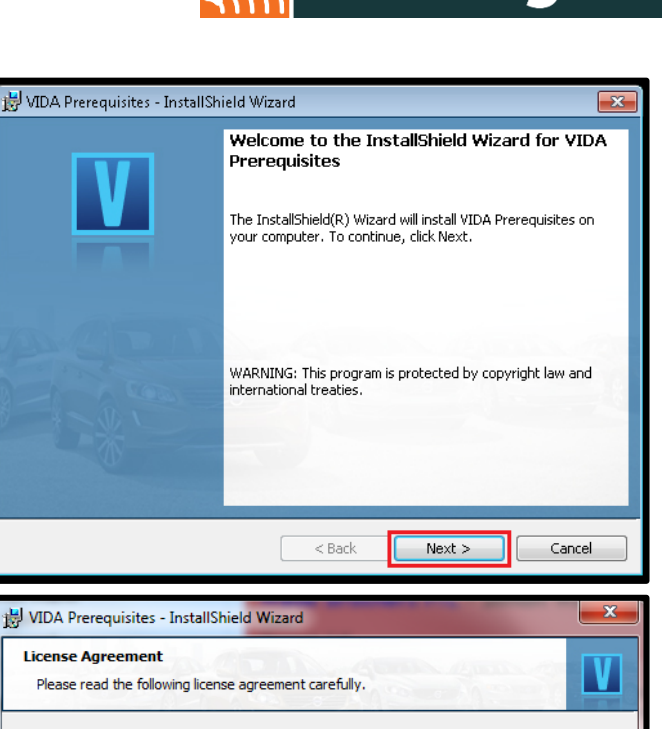

#### VIDA License Agreement

VIDA is an application provided by Volvo Car Corporation (Volvo Cars), registration number 556074-3089, located at SE-405 31 Gothenburg, Sweden. VIDA and its supporting components constitute "the Service" of this License Agreement. The supporting components include but are not limited to: VIDA run-time application VIDA Admin, subscription and administration tool for VIDA I accept the terms in the license agreement Print I do not accept the terms in the license agreement installShield

< Back

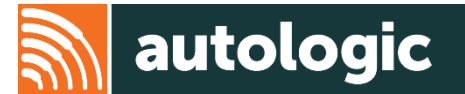

Next >

.

Cancel

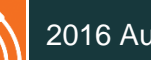

- 6. Select 'Next'
- 7. Select 'Install' to start the installation
- 8. Once the runner has finished installing, click the 'Finish' button.
- 9. The VIDA icons should now appear on your desktop

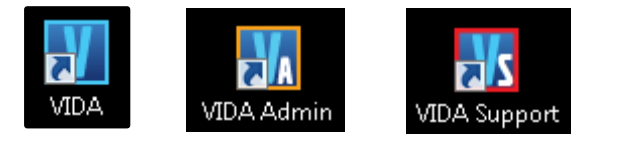

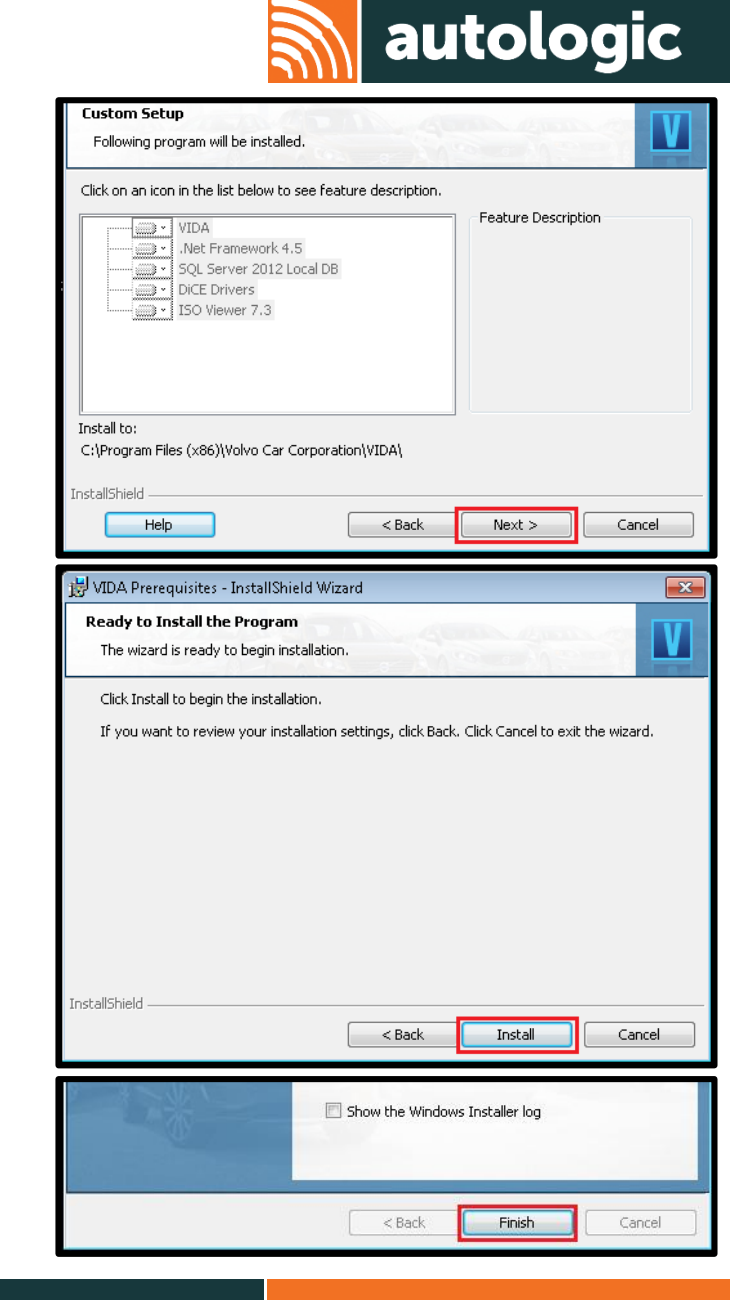

14

## **VIDA Installation**

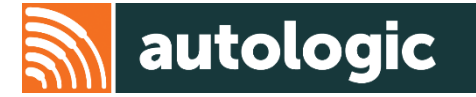

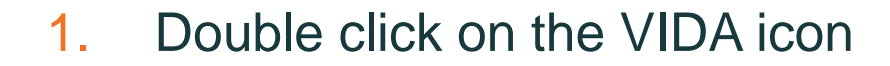

2. Select 'Install' to begin the installation

2

VIDA

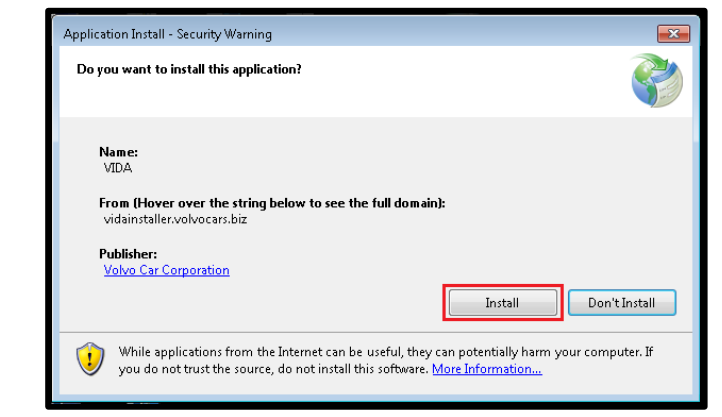

| (58%) Inst                       | talling VIDA                                                                                                  | - • •  |
|----------------------------------|----------------------------------------------------------------------------------------------------|--------|
| <b>Installin</b><br>This<br>duri | <b>19 VIDA</b><br>may take several minutes. You can use your computer to do other tas<br>ng the installation. | ks     |
| V                                | Name: VIDA                                                                                                    |        |
|                                  | From: vidainstaller.volvocars.biz                                                                             |        |
|                                  |                                                                                                    |        |
|                                  | Downloading: 37.9 MB of 65.3 MB                                                                               |        |
|                                  |                                                                                                    | Cancel |

# **VIDA Registration**

- Select 'Registration guide for subscription' 1.
- Enter Username (1) and Password (2) 2.
- Click 'Continue' (3) 3.
- Select 'Subscription' (4) and then click 'Continue' (5) 4.

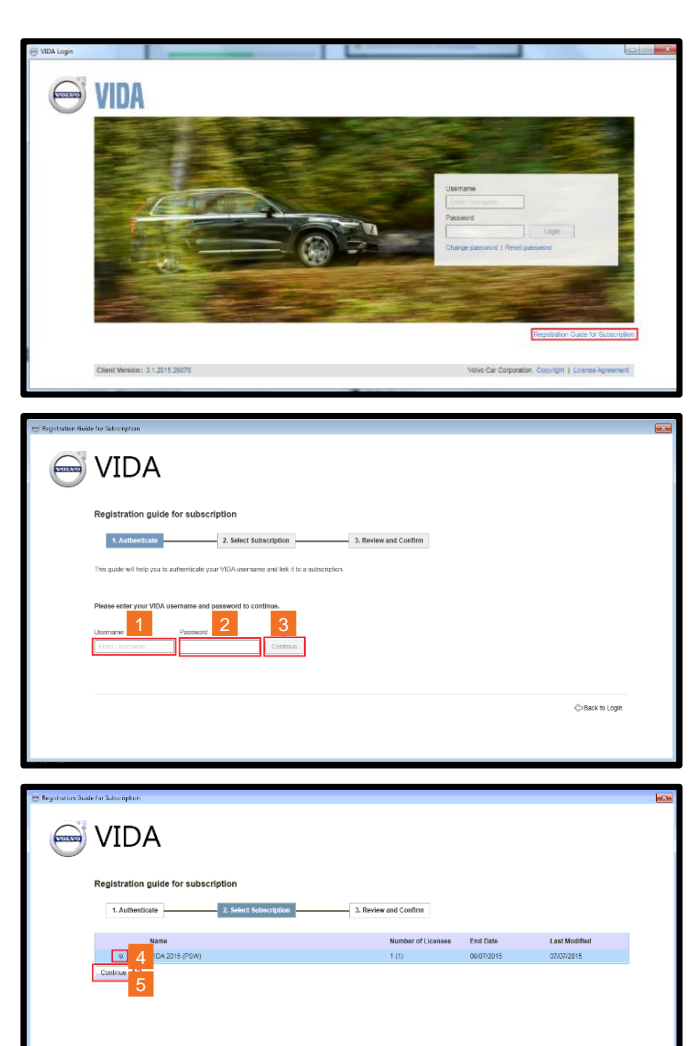

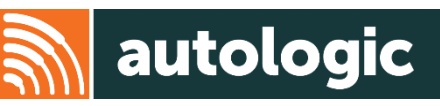

CBack to Log

# **VIDA Registration**

- Click 'Continue' 5.
- You have now successfully completed your registration. 6.
- Click 'Back to Login' to return to VIDA login. 7.

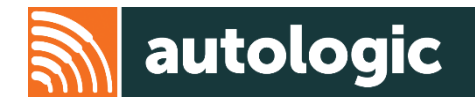

| 🤗 Registration Guide for Bulascription                       |      |
|--------------------------------------------------------------|------|
| ⊖ VIDA                                                       |      |
| Registration guide for subscription                          |      |
| 1. Authenticate 2. Select Subscription 3. Strevey and Contem |      |
| 5.0xec(strore Name: VCA.2015 (PSW)<br>                       |      |
|                                                              |      |
|                                                              |      |
|                                                              |      |
| ♦ Back to L                                                  | ogin |
|                                                              |      |

| 🕮 Registration Guide F | ar Skipo jeton                                                  |  |
|------------------------|-----------------------------------------------------------------|--|
| 0                      | VIDA                                                            |  |
| F                      | Registration guide for subscription                             |  |
|                        | 1. Authenticate 2. Select Subscription 3. Nevers and Confirm    |  |
| - I                    | Segistration completed successfully: You can now login to VIDAI |  |
|                        |                                                                 |  |
|                        |                                                                 |  |
|                        |                                                                 |  |
|                        |                                                                 |  |
| -                      | Dack to Login                                                   |  |
|                        |                                                                 |  |
|                        |                                                                 |  |

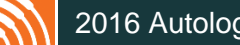

17

# **Subscription Activation**

1. Select 'Vida Admin' icon

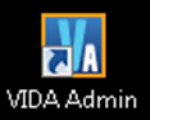

- 2. The 'PartnerID' is required every time a software is ordered, so enter this (1)
- 3. Select 'Subscription' (2)
- 4. Select the valid purchased subscription
- 5. Select the User

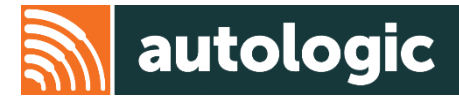

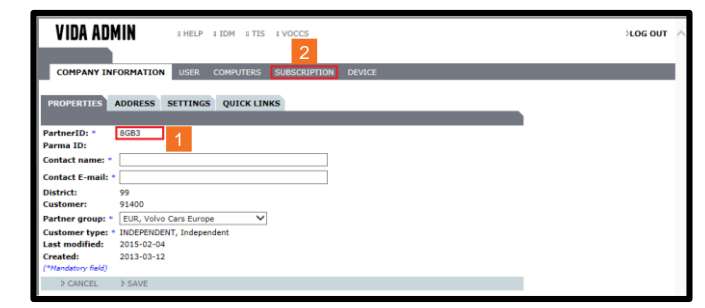

| VIDA                          | ADMI           | в нец                 | P HIDM HT             | IS # VOCCS       |
|-------------------------------|----------------|-----------------------|-----------------------|------------------|
| COMPANY                       | INFORM         | IATION USER           | COMPUTERS             | SUBSCRIPTIO      |
| NAME                          | END<br>DATE    | CONFIGURATION<br>TYPE | AVAILABLE<br>LICENSES | LAST<br>MODIFIED |
| > VIDA<br>2015<br>(PSVSTD)    | 2015-<br>09-06 | VIDA                  | 0                     | 2015-08-07       |
| > VIDA ALL<br>IN ONE<br>(PSD) | 2015-<br>06-05 | All In One (AIO)      | 0                     | 2015-05-06       |
| > VIDA ALL<br>IN ONE<br>(PSD) | 2015-<br>05-05 | All In One (AIO)      | 0                     | 2015-02-04       |
| > VIDA ALL<br>IN ONE<br>(PSD) | 2015-<br>01-26 | All In One (AIO)      | 0                     | 2014-10-28       |
| > VIDA ALL<br>IN ONE<br>(PSD) | 2014-<br>10-27 | All In One (AIO)      | 0                     | 2014-09-29       |

| VIDA                          | ADMI           | N ; HELP           | IDM IT                | IS : VOCCS       |                                                         |                                    |                     |                       | LOG OUT    | ^ |
|-------------------------------|----------------|--------------------|-----------------------|------------------|---------------------------------------------------------|------------------------------------|---------------------|-----------------------|------------|---|
| COMPANY                       | INFORM         | IATION USER C      | COMPUTERS             | SUBSCRIPTI       | DN DEVICE                                               |                                    |                     |                       |            | I |
| NAME                          | END<br>DATE    | CONFIGURATION TYPE | AVAILABLE<br>LICENSES | LAST<br>MODIFIED | PROPERTIES USER                                         | COMPUTERS                          | CONTENTS            | MODEL GROUPS          |            |   |
| > VIDA<br>2015                | 2015-<br>09-06 | VIDA               | 0                     | 2015-08-07       | Name: •                                                 | VIDA 2015                          |                     |                       |            |   |
| > VIDA ALL<br>IN ONE<br>(PSD) | 2015-<br>06-05 | All In One (AIO)   | 0                     | 2015-05-06       | Configuration type:<br>Length (in days):<br>Start date: | VIDA<br>90<br>2015-                |                     |                       |            |   |
| > VIDA ALL<br>IN ONE<br>(PSD) | 2015-<br>05-05 | All In One (AIO)   | 0                     | 2015-02-04       | End date:<br>Expiry time                                | 2015-<br>12:57                     |                     |                       |            |   |
| > VIDA ALL<br>IN ONE<br>(PSD) | 2015-<br>01-26 | All In One (AIO)   | 0                     | 2014-10-28       | Number of licenses: *<br>Activated:                     | 2<br>Activated<br>When a subscript | ion is activated, t | the start date cannot | be changed |   |
| > VIDA ALL<br>IN ONE<br>(PSD) | 2014-<br>10-27 | All In One (AIO)   | 0                     | 2014-09-29       | Continuous:<br>Last modified:<br>("Mandatory field)     | when it has passe                  | id.                 |                       |            |   |
|                               |                |                    |                       |                  | > CANCEL > SAVE                                         |                                    |                     |                       |            |   |

# **Subscription Activation**

- Confirm the correct user is in the left box (1). If not, use the 'ADD' button (2)
- 7. Select 'Computers' (3)
- 8. Confirm correct computer name is in the left box (4). If not, use the 'ADD' button
- 9. Select 'Device' (5)
- 10. Select Computer name (6)

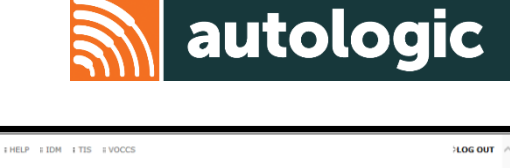

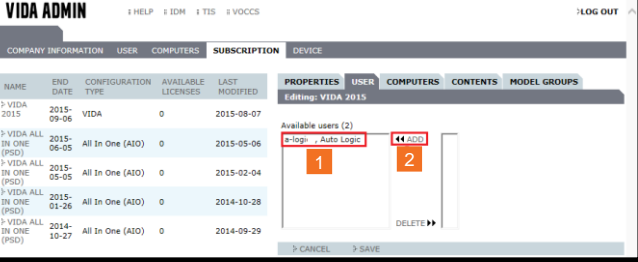

| VIDA /                        | ADMI           | = HELP                | IDM IT                | IS I VOCCS       | >LOG OUT                                        |
|-------------------------------|----------------|-----------------------|-----------------------|------------------|-------------------------------------------------|
| COMPANY                       | INFORM         | ATION USER (          | COMPUTERS             | SUBSCRIPTION     | DEVICE 3                                        |
| NAME                          | END<br>DATE    | CONFIGURATION<br>TYPE | AVAILABLE<br>LICENSES | LAST<br>MODIFIED | PROPERTIES USER COMPUTERS CONTENTS MODEL GROUPS |
| > VIDA<br>2015                | 2015-<br>09-06 | VIDA                  | 0                     | 2015-08-07       | Europy VIDE 2023                                |
| > VIDA ALL<br>IN ONE<br>(PSD) | 2015-<br>06-05 | All In One (AIO)      | 0                     | 2015-05-06       | LAPTOP28, 5384                                  |
| > VIDA ALL<br>IN ONE<br>(PSD) | 2015-<br>05-05 | All In One (AIO)      | 0                     | 2015-02-04       | 4                                               |
| > VIDA ALL<br>IN ONE<br>(PSD) | 2015-<br>01-26 | All In One (AIO)      | 0                     | 2014-10-28       |                                                 |
| > VIDA ALL<br>IN ONE<br>(PSD) | 2014-<br>10-27 | All In One (AIO)      | 0                     | 2014-09-29       | > CANCEL > SAVE                                 |

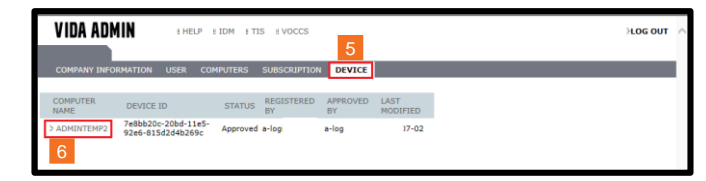

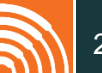

# **Subscription Activation**

- 11. Under 'Status' select 'Approved' (1) and then click 'Save' (2)
- 12. Select 'Subscription' (3)
- 13. Tick 'Activate' box (4)
- 14. Select 'Save' (5)

This will now start the timed subscription period

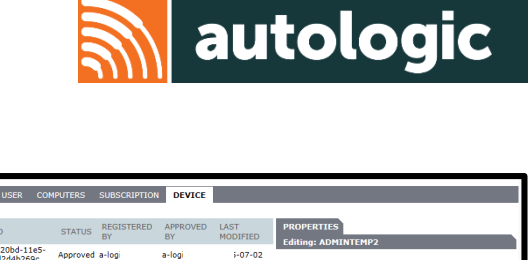

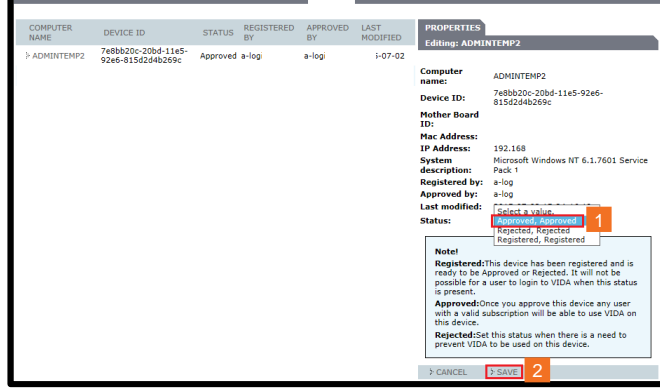

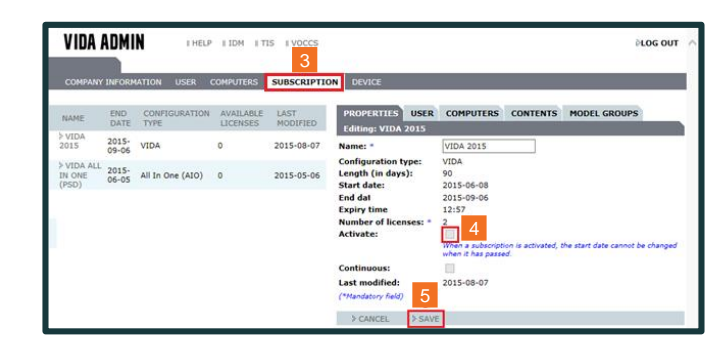

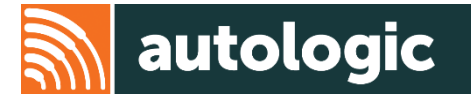

# Thank you for using this Autologic Pass-Thru guide.

We hope that you found it useful.

If you have any further issues, please contact our Pass-Thru Support Team.

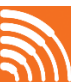